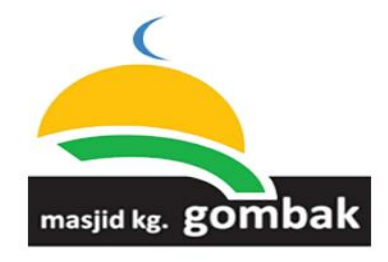

# SISTEM PENGURUSAN KHAIRAT MASJID KAMPUNG GOMBAK, KUANG

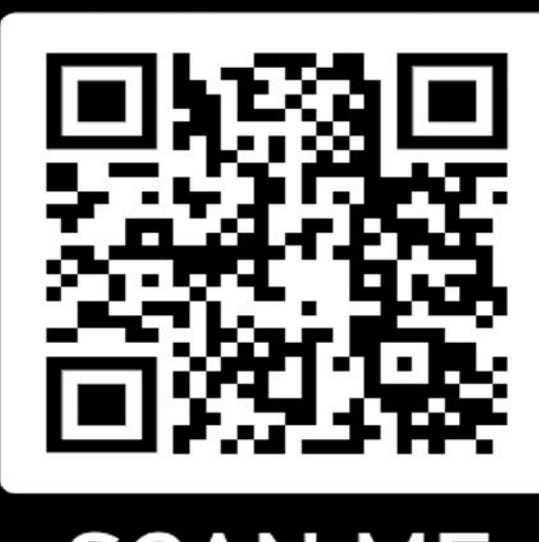

# SCAN ME

- Pendaftaran Ahli
- Semakan Bayaran
- Kemaskini Maklumat

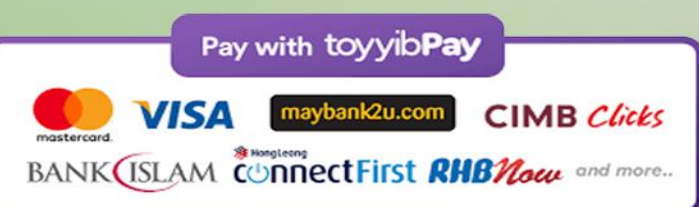

|   | 9:45<br>e-Khai                   | irat<br>GOUDAIX                                         |                                                                                | LO                                                         | ull ≎ ■<br>Gin =    |                |
|---|----------------------------------|---------------------------------------------------------|--------------------------------------------------------------------------------|------------------------------------------------------------|---------------------|----------------|
|   |                                  |                                                         |                                                                                |                                                            |                     | 12 - 1 S - 1 ] |
|   | KEN<br>K                         | IPEN F<br>HAIRA<br>IASJIC                               | PENDA<br>T KEM/<br>D KAMP                                                      | FTARA<br>ATIAN<br>PUNG                                     | N                   |                |
| ~ | GOM<br>Warga<br>kematian<br>Ruji | BAK, E<br>GOMB<br>hariah yan<br>boleh me<br>uk syarat & | <b>BT 19 K</b><br><b>AK, KU</b><br>ng ingin men<br>ndaftar seca<br>polisi yang | AMPU<br>ANG<br>Iyertai khai<br>Iira dalam t<br>disertakan. | NG<br>rat<br>alian. |                |
| Ŗ |                                  |                                                         | KLIK                                                                           |                                                            |                     |                |
|   |                                  |                                                         |                                                                                |                                                            |                     |                |
|   |                                  |                                                         |                                                                                |                                                            |                     |                |

| ET 19. KAMPUNG GOMBAK        | LOGIN     |   |
|------------------------------|-----------|---|
|                              |           |   |
| PENDAFTA                     | ARAN AHLI |   |
| Maklumat Ahli                |           |   |
| Nama                         |           |   |
| My Kad (cth:560101041111)    |           |   |
| No. Telefon (cth:0129000123) |           |   |
| Emel (cth:nama@mail.com)     |           |   |
| Maklumat Masjid/Surau        |           |   |
| Sila Pilih                   |           | ~ |
| Alamat Rumah                 |           |   |
| Kategori Ahli                |           |   |
| Keluarga                     |           | ~ |
|                              |           |   |
| Seterusnya                   |           |   |

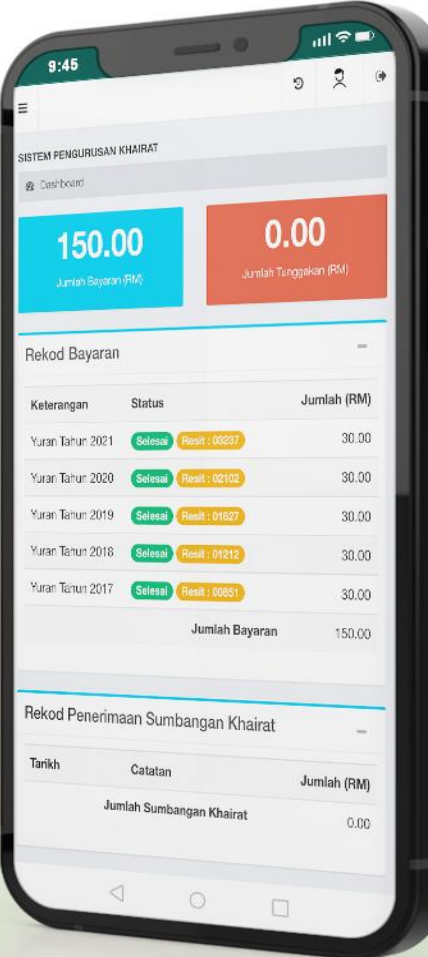

# https://www.e-khairat.com/mkg

### STATUS PENYERTAAN AHLI KHAIRAT JUMLAH BERDAFTAR : 1,072 AHLI

### DAFTAR NO. KAD PENGENALAN AHLI

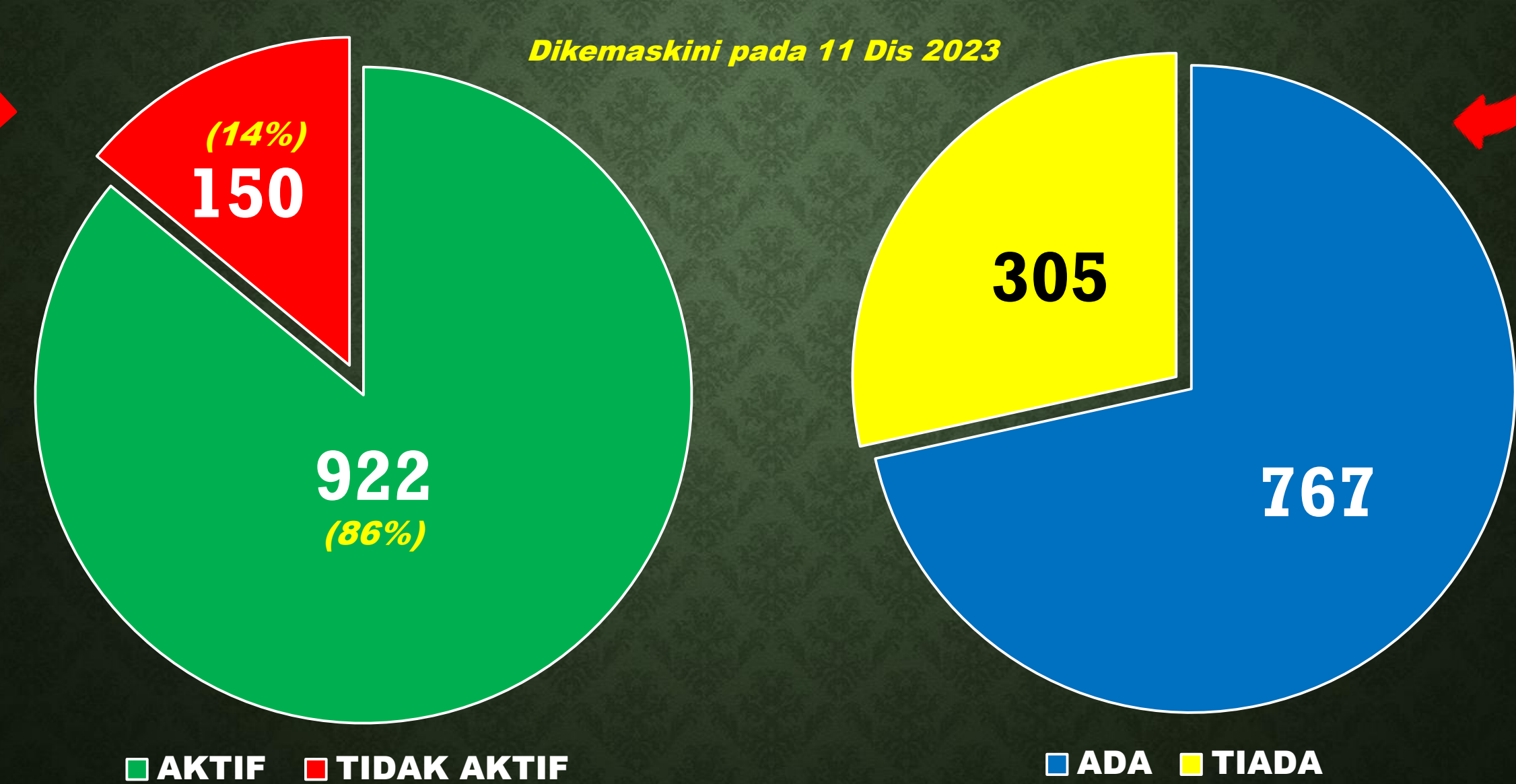

### **PECAHAN JUMLAH SUMBANGAN KHAIRAT TAHUN 2023**

(Dikemaskini pada 11 Dis 2023)

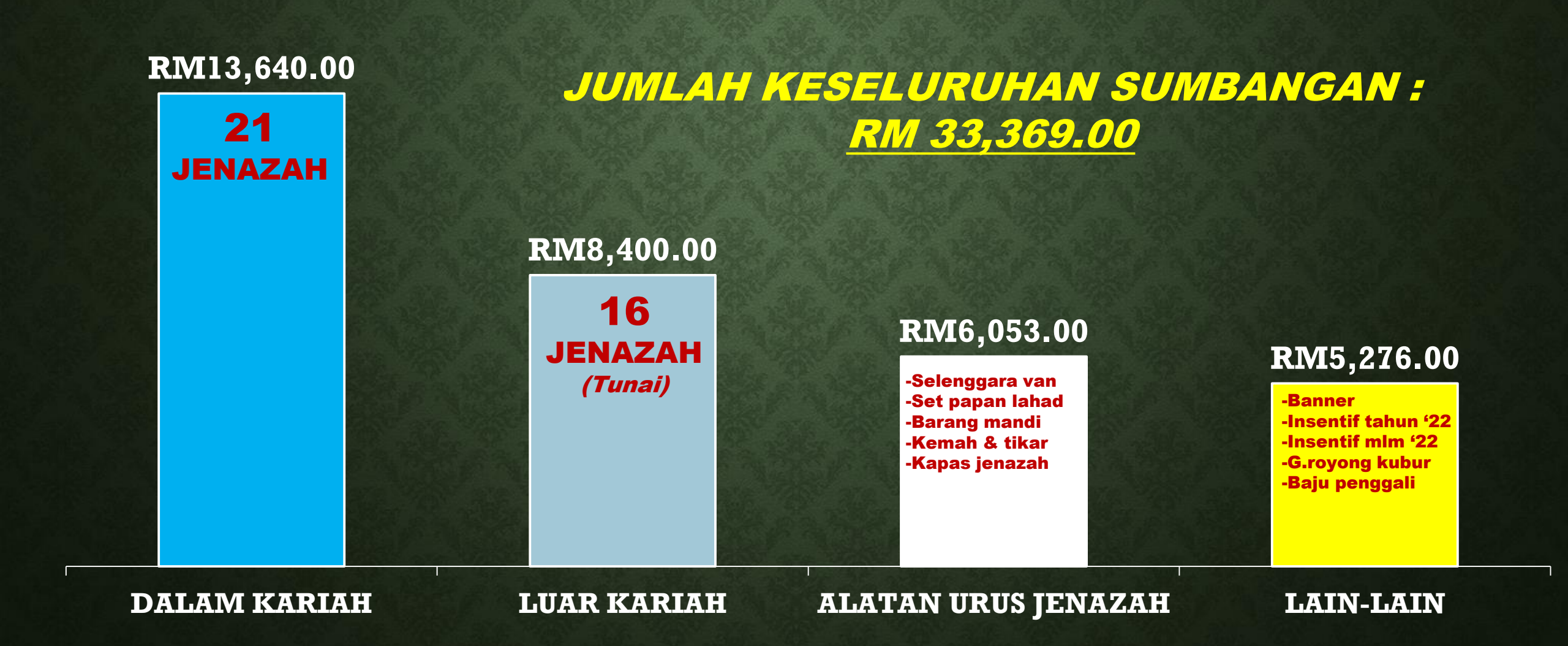

### **OBJEKTIF PENGGUNAAN SISTEM E-KHAIRAT :-**

- MEMUDAHKAN PENTADBIR MASJID MENGAWALSELIA PENGURUSAN KHAIRAT AHLI & TANGGUNGAN SERTA DATA REKOD PENDUDUK.
- MEMUDAHKAN AHLI MELIHAT SENDIRI STATUS SUMBANGAN (YURAN), RESIT & MENGEMASKINI MAKLUMAT AHLI PADA BILA-BILA MASA.
- TIADA LAGI MENGGUNAKAN BORANG FIZIKAL, PENERIMAAN DUIT TUNAI YANG BANYAK & PEMBERIAN RESIT SECARA MANUAL MELALUI WAKIL KHAIRAT.
- INFO KEMATIAN DAPAT DIMAKLUMKAN DENGAN SEGERA SELAIN DARI APLIKASI WHATSAPP GROUP.
- SASARAN MASJID : SEMUA AHLI DAPAT MENGGUNAKAN SISTEM SEPENUNHYA SELEWAT-LEWATNYA PADA TAHUN 2026.

# TUTORIAL PENGGUNAAN SISTEM E-KHAIRAT MASJID KG GOMBAK

## Taip laman web ini di "Google Search" www.e-khairat.com/mkg/home

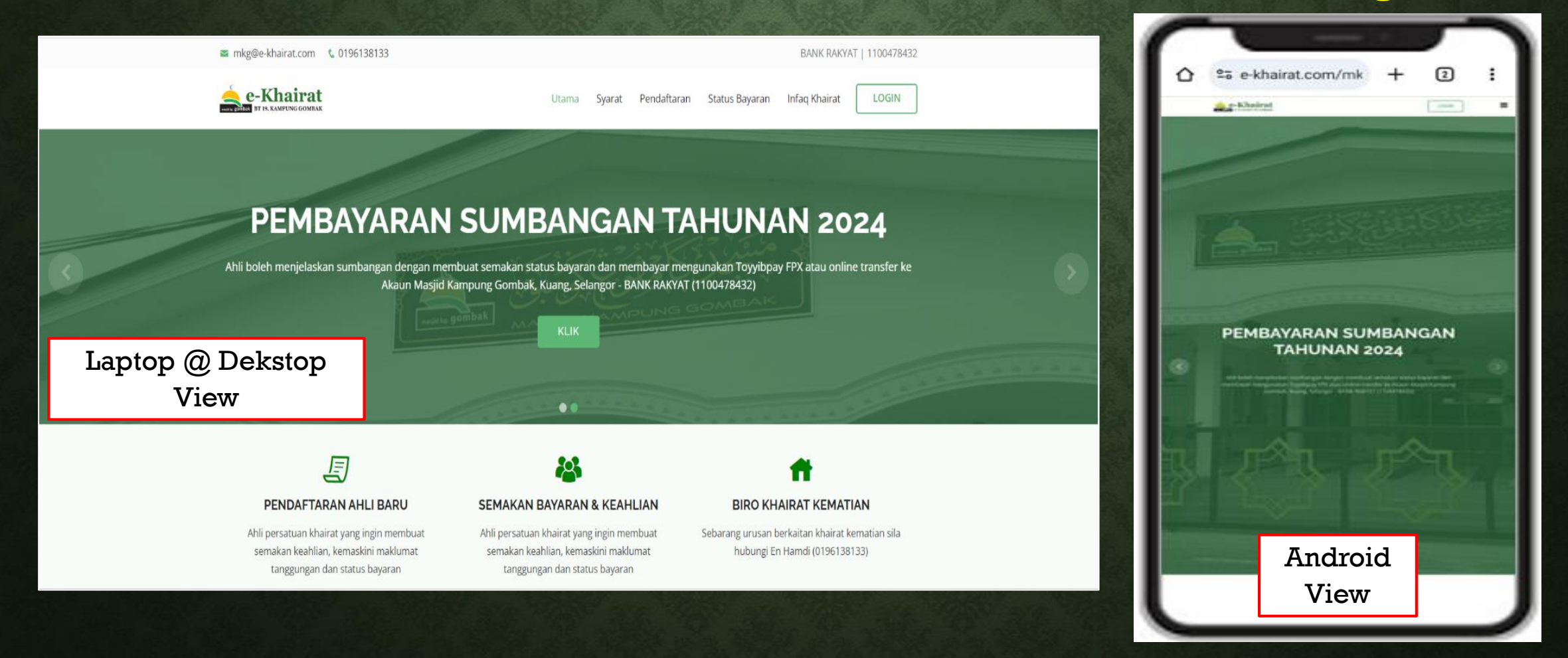

# <u>Kategori 1</u>

# AHLI KHAIRAT (LAMA)

Klik "**Login**", masukkan nombor **Kad Pengenalan Ahli** (tanpa " – ") & passwordnya taip "**password**" juga untuk yang pertama kali Login sahaja.

Selepas itu, ahli boleh menukar sendiri katalaluan yang baharu.

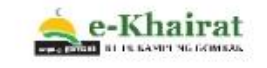

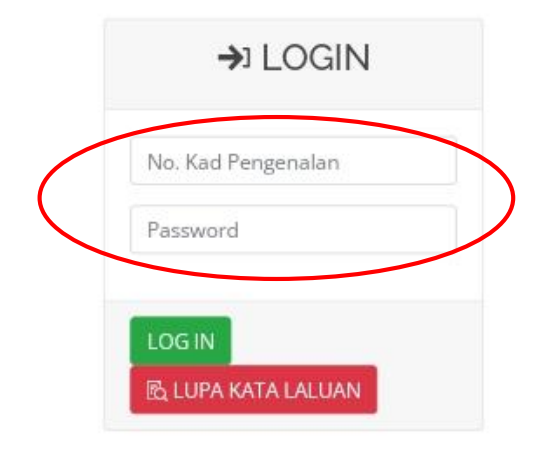

### E

#### PENDAFTARAN AHLI BARU

Ahli badan khairat yang ingin membuat semakan keahlian, kemaskini maklumat tanggungan dan status bayaran

### SEMAKAN BAYARAN & KEAHLIAN

Ahli badan khairat yang ingin membuat semakan keahlian, kemaskini maklumat tanggungan dan status bayaran

#### BIRO KHAIRAT KEMATIAN

Sebarang urusan berkaitan khairat kematian sila hubungi En Hamdi (0196138133) LOGIN

### Ahli akan di bawa ke halaman "Dashboard"

| e-Khairat          | =                                   |                  |                                                                                                    | າ 🜲                                | G K         | KELUAR   | 📥 e-Khairat                             | =                                    |                                                    | อ                                                               | 🜲 Rozida Binti Ral | imat @         | + KELUAR |
|--------------------|-------------------------------------|------------------|----------------------------------------------------------------------------------------------------|------------------------------------|-------------|----------|-----------------------------------------|--------------------------------------|----------------------------------------------------|-----------------------------------------------------------------|--------------------|----------------|----------|
| 🙆 Dashboard        | Dashboard                           |                  |                                                                                                    |                                    |             |          | Dashboard                               | Dashbaard                            |                                                    |                                                                 |                    |                |          |
| 🐣 Maklumat Ahli    | 🙆 Dashboard                         |                  |                                                                                                    |                                    |             |          | Adoldument Abli                         | Bashboard                            |                                                    |                                                                 |                    |                |          |
| 🔩 Tukar Katalaluan |                                     |                  |                                                                                                    |                                    |             |          |                                         | _                                    |                                                    | _                                                               |                    |                | _        |
| Syarat & Polisi    | No. Lorong MAS JD KO                | COMPAK KI        | ANC                                                                                                    |                                    |             |          | 🔩 Tukar Katalaluan                      | Rozida Bi                            | nti Rahmat                                         |                                                                 |                    |                |          |
|                    | No., Lorong MASJD Ko                | . GOMDAN, NO     | ANG                                                                                                    |                                    |             | ч.       | <ul> <li>Syarat &amp; Polisi</li> </ul> | No. , Lorong MASJID KG               | . GOMBAK, KUANG                                    |                                                                 |                    |                |          |
|                    | <b>80.00</b><br>Jumlah Bayaran (RM) | E                | 4(<br>Jun                                                                                                    | <b>0.00</b><br>nlah Tunggakan (RM) | -           |          |                                         | <b>120.00</b><br>Jumlah Bayaran (RM) | <b>(\$)</b>                                        | 0.00<br>Jumlah Tur                                              | nggakan (RM)       | E              |          |
|                    | Rekod Bayaran<br>Yuran              | Catatan St       | tatus                                                                                                    |                                    | Jumlah #    |          |                                         | Rekod Bayaran                        |                                                    | _                                                               |                    |                |          |
|                    | Sumbangan 2023                      | . (              | Belum Selesai                                                                                                    |                                    | 40.00       | ۹        |                                         | Yuran                                | Catatan Status                                     |                                                                 |                    | Jumlah<br>(RM) | #        |
|                    | Sumbangan 2022                      | 6                | Selesai Resit 01558                                                                                                    |                                    | 40.00       | ۹        |                                         | Sumbangan 2023                       | Selesai Resit :                                    | 02623                                                           |                    | 40.00          | ٩        |
|                    | Sumbangan 2021                      | G                | Selesal Resit 00486                                                                                                    |                                    | 40.00       |          |                                         | Sumbangan 2022                       | Selesai Resit :                                    | 01551                                                           |                    | 40.00          | ٩        |
|                    | -                                   |                  |                                                                                                    | Jumlah Baya                        | aran 120.00 | <u> </u> |                                         | Sumbangan 2021                       | Selesai Resit :                                    | 00479                                                           |                    | 40.00          | ٩        |
|                    |                                     |                  | Bayar Sekarang                                                                                                    |                                    |             |          |                                         |                                      |                                                    |                                                                 | Jumlah Bayaran     | 120.00         |          |
| 2                  | Nota : Sura                         | at Peringatan ak | Pay with toyyibPay<br>VISA with toyyibPay<br>IK(ISLAM ConnectFirst And<br>Surat Peringatan<br>tan dijana jika terdapat t | CIMB Clinks<br>Many mit man.       | ELESAI      |          |                                         |                                      | Bayar S<br>Paywith t<br>VISA<br>BANK (SLAM COMPACT | ekarang<br>oyyiDPay<br>wi20.com CIMB CA<br>tFirst RH076ee out o | <b>45</b><br>10%   |                |          |

Ahli yang BELUM menjelaskan YURAN TAHUN 2023

Ahli yang SUDAH menjelaskan YURAN TAHUN 2023

### Paparan halaman "Maklumat Ahli"

|                    | E 🤊 🤹 YUSRI BIN MAHMUD 🕞 KELUAR                                       |
|--------------------|-----------------------------------------------------------------------|
| Bashboard          | 🛎 Kemaskini Ahli                                                      |
| 🐣 Maklumat Ahli    | 🚯 Dashboard > Kemaskini Ahli                                          |
| 🔩 Tukar Katalaluan | YUSRI BIN MAHMUD [AK-0698] -                                          |
| Syarat & Polisi    | Nama Penuh                                                            |
|                    | YUSRI BIN MAHMUD                                                      |
|                    | No Kad Pengenalan                                                     |
|                    | $ \longrightarrow  $                                                  |
|                    | Emel                                                                  |
|                    | cth: ahli@mail.com 🛛 V -Email mesti tukar ke email ahli sendiri       |
|                    | Telefon                                                               |
|                    | 0122099037 V                                                          |
|                    | Alamat                                                                |
|                    | Sila masukkan alamat terkini 🛛 💙 -Alamat rumah yang diduduki sekarang |
|                    | Masjid/Surau                                                          |
|                    | MASJID KG. GOMBAK, KUANG V                                            |
|                    | Jenis Ahli                                                            |
|                    | Ahli Blasa ~                                                          |
|                    | Status Ahli Semak &                                                   |
|                    | Kemaskini                                                             |
|                    |                                                                       |
|                    | Talik Dafar                                                           |
|                    | minkn barter                                                          |
|                    | Catatan                                                               |
|                    | Catatan                                                               |
|                    |                                                                       |
|                    |                                                                       |
|                    |                                                                       |

| Pilih Je                                                                                                    | enis Pengena                                                                                                   | alan                                                                                                    | V                       |                    |          |
|----------------------------------------------------------------------------------------------------|----------------------------------------------------------------------------------------------------|----------------------------------------------------------------------------------------------------|-------------------------|--------------------|----------|
| lama Tar                                                                                                    | nggungan                                                                                                    |                                                                                                    | 1                       |                    |          |
| Nama                                                                                                    |                                                                                                    |                                                                                                    |                         |                    |          |
| ertalian                                                                                                    | Keluarga                                                                                                    |                                                                                                    | ,                       | N                  |          |
| Sila Pil                                                                                                    | ih                                                                                                    |                                                                                                    | $\checkmark$            |                    |          |
| elefon                                                                                                    |                                                                                                    |                                                                                                    |                         | 77                 | 1 0      |
| cth: 013                                                                                                    | 34567890                                                                                                    |                                                                                                    |                         | Kema               | askini & |
| tambar<br># N                                                                                                    |                                                                                                    | Bartalian                                                                                                 | No KP                   | Talafon            | Umur     |
| # N                                                                                                    | ama                                                                                                    | Pertalian                                                                                                 | No.KP                   | Telefon            | Umur     |
| ▲ : Ahlik<br>✓ : Tang<br>0 : Tanj                                                                                                    | eluarga yang tu<br>jungan yang di<br>ggungan yang                                                              | elah meninggal dunia<br>iluluskan<br>telah berumahtangga per                                              | lu mendaftar sebagai ah | li baru            |          |
| A : Ahli k<br>✓ : Tangg<br>O : Tang<br>/uatna                                                                                                    | eluarga yang ti<br>jungan yang di<br>ggungan yang<br>.ik Dokum<br>:umen                                        | elah meninggal dunia<br>iluluskan<br>telah berumahtangga per<br>IEN                                       | lu mendaftar sebagai ah | li baru            | -        |
| A : Ahli k<br>✓ : Tangg<br>○ : Tang<br>✓ : Tang<br>✓ uatna<br>'ajuk Dol<br>Tajuk                                                                                                    | eluarga yang ti<br>gungan yang di<br>ggungan yang<br>iik Dokum<br>umen                                         | elah meninggal dunia<br>iluluskan<br>telah berumahtangga per<br><b>ten</b>                                | 1u mendaftar sebagai ah | li baru            | -        |
| A : Ahli k<br>✓ : Tangg<br>○ : Tang<br>/uatna<br>'ajuk Dol<br>Tajuk<br>Henis Dol                                                                                                    | eluarga yang ti<br>jungan yang di<br>ggungan yang<br>iik Dokum<br>tumen<br>tumen (JPG,                         | elah meninggal dunia<br>iluluskan<br>telah berumahtangga per<br>nen<br>PNG, GIF, PDF)                     | lu mendaftar sebagai ah | li baru            | -        |
| A : Ahli k<br>: Tang<br>: Tang<br>: | eluarga yang ti<br>jungan yang di<br>ggungan yang<br>lik Dokum<br>cumen<br>:umen (JP6,<br>e file No fil        | elah meninggal dunia<br>iluluskan<br>telah berumahtangga per<br>nen<br>PNG, GIF, PDF)<br>ie chosen        | lu mendaftar sebagai ah | li baru            |          |
| A : Ahii k<br>: Tang<br>: Tang                                                                                                    | eluarga yang ti<br>jungan yang di<br>ggungan yang<br>iik Dokum<br>cumen<br>cumen (JPG,<br>re file No fil       | elah meninggal dunia<br>iluluskan<br>telah berumahtangga per<br>nen<br>PNG, GIF, PDF)<br>le chosen        | lu mendaftar sebagai ah | li baru            |          |
| A : Ahii k<br>· Tang<br>· Tang<br>· · · · · · · · · · · · · · · · · · ·                                                                                                     | eluarga yang ti<br>jungan yang di<br>ggungan yang<br>iik Dokum<br>cumen (JPG,<br>ie file) No fil               | elah meninggal dunia<br>iluluskan<br>telah berumahtangga per<br>IEN<br>IEN<br>PNG, GIF, PDF)<br>Ie chosen | lu mendaftar sebagai ah | li baru            |          |
| A : Ahii k<br>· Tang<br>i Tang<br>: Tang<br>:           | eluarga yang ti<br>jungan yang di<br>ggungan yang<br>iik Dokum<br>cumen (JPG,<br>ie file No fil<br>Fajuk Dokum | elah meninggal dunia<br>iluluskan<br>telah berumahtangga per<br>nen<br>PNG, GIF, PDF)<br>le chosen<br>nen | fu mendaftar sebagai ah | i baru<br>Muatnaik |          |

### Paparan halaman "Tukar Katalaluan"

| e-Khairat          | =                      | ອ | 🔩 YUSRI BIN MAHMU | D 🗭 KELUAR |
|--------------------|------------------------|---|-------------------|------------|
| B Dashboard        | Tukar Katalaluan       |   |                   | 154        |
| 🔺 Maklumat Ahli    | Katalaluan             |   |                   |            |
| ৭ Tukar Katalaluan | Katalaluan Sekarang    |   |                   | 6428       |
| Syarat & Polisi    | ****                   |   |                   | 100        |
|                    |                        |   |                   |            |
|                    | Katalaluan Baru        |   |                   |            |
|                    |                        |   |                   |            |
|                    | Sahkan Katalaluan Baru |   |                   |            |
|                    | L                      |   |                   |            |
|                    | Submit Reset           |   |                   |            |
|                    |                        |   |                   |            |
| 4                  |                        |   |                   |            |
|                    |                        |   |                   |            |
|                    |                        |   |                   |            |

### Paparan halaman "Syarat & Polisi – Undang Undang Kecil"

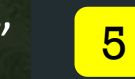

e-Khairat = Dashboard

🛔 Maklumat Ahli

🔩 Tukar Katalaluan Syarat & Polisi

YUSRI BIN MAHMUD (\* KELUAR)

Syarat & Polisi

UNDANG-UNDANG KECIL BADAN KHAIRAT KEMATIAN KARIAH MASJID KG. GOMBAK, KUANG

TUJUAN

Membantu dan menolong ahli atau waris ahli

menguruskan jenazah. Meringankan beban keluarga dari segi

kewangan ketika berlaku kematian.

Menggalakkan ahli kariah Masjid Kg

Gombak menziarahi dan menunaikan hajat pihak waris simati untuk menghadiahkan bacaan tahlil di

masjid atau rumah.

#### SYARAT-SYARAT MENJADI AHLI

· Wargenagara Malaysia & Penduduk Tetap yang beragama Islam sahaja. · Mencapai umur 21 tahun dan ke atas (tidak lagi ditanggung oleh ibu/bapa). Berkahwin (menjadi ketua keluarga) · Menetap di kawasan kariah Masjid Kg Gombak Individu warganegara Malaysia yang tinggal di luar kariah dengan syarat ibu/bapa kandung masih bermastautin/menetap di kawasan kariah Masjid Kg Gombak.

#### PENERIMAAN MENJADI AHLI

 Borang pendaftaran ahli baru yang telah diisi dengan lengkap akan dibawa ke dalam mesyuarat khas untuk disemak dan mendapatkan kelulusan. · Keputusan sebagai ahli baru akan dimaklumkan selewat-lewatnya tujuh (7) hari selepas tarikh penghantaran borang permohonan. · Sumbangan khairat akan mula diterima selepas tempoh tiga (3) bulan menjadi ahli berdaftar.

#### KUTIPAN YURAN KHAIRAT

· Pendaftaran ahli baru adalah sebanyak RM10 sahaja.

 Yuran ahli adalah sebanyak RM40 setahun. (Yuran boleh berubah mengikut keperluan semasa) · Ahli hendaklah menjelaskan yuran tahunan kepada Pengerusi Badan Khairat Kematian selewat-lewatnya

pada 31 Mac pada setiap tahun. Jika gagal menjelaskan yuran selepas tarikh ini, maka keahliannya akan digugurkan serta-merta dan tidak layak lagi

menerima apa-apa sumbangan khairat. · Sekiranya bekas ahli ini ingin menyertai semula, permohonan baru perlu dibuat untuk dipertimbangkan

dengan mematuhi terma dan syarat khas yang telah ditetapkan. (Sila rujuk dengan Pengerusi Badan Khairat untuk makluman lebih laniut)

Sekiranya seorang ahli meninggal dunia dan

telah membuat lebihan bayaran yuran, maka secara otomatik yuran tersebut akan disambung oleh waris (isteri/suami/anak/ibu/ayah).

#### SYARAT-SYARAT MENDAPAT BANTUAN WARGANEGARA MALAYSIA (KAD PENGENALAN BIRU)

 Memberikan sijil kematian/permit kubur simati kepada Setiausaha Badan Khairat. Kategori yang layak menerima sumbangan khairat adalah seperti berikut

1. Ahli 2. Suami/Isteri (Isteri pertama sahaja) 3. Ibu/bapa kandung atau ibu/bapa mertua (Isteri

- pertama sahaia)
- 4. Anak kandung berumur kurang dari 21 tahun (kecuali sudah berkahwin)

5. Anak kandung yang menyambung pengajian ke

peringkat IPT/Tahfiz/Pondok sehingga had umur 25 tahun sahaja.

6. Anak tiri/anak angkat berumur kurang

dari 21 tahun dan tinggal bersama ahli. (Anak tiri/anak angkat ini adalah yang dijaga ahli dari sejak kecil iaitu di bawah umur 5 tahun)

7. Ibu tiri/ibu angkat yang menjaga ahli dari

sejak kecil dan tinggal bersama ahli.

Klik di "*Status Bayaran*" dan masukkan No. K/P (tanpa "-") untuk membuat semakan yuran ahli.

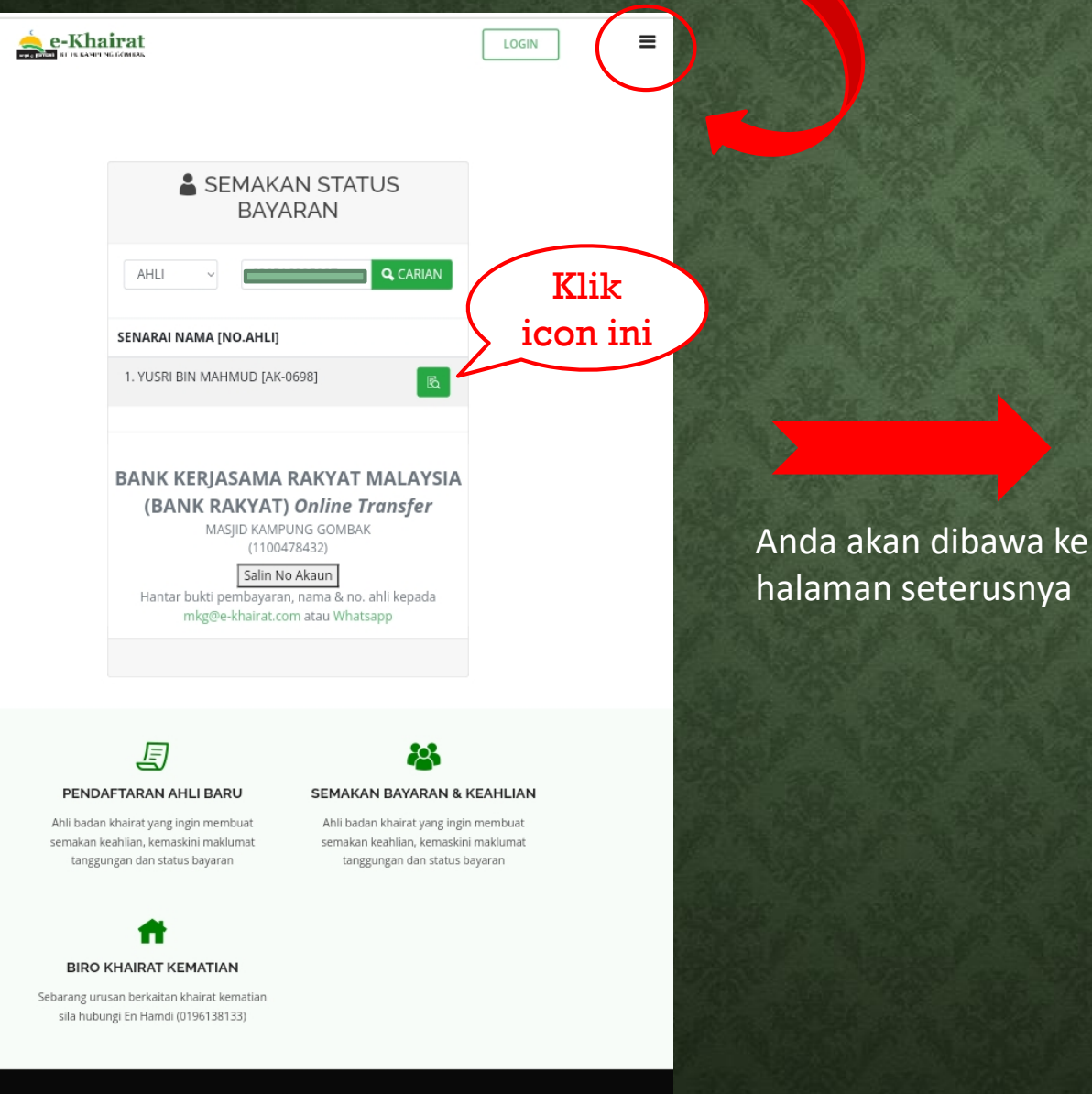

#### STATUS BAYARAN

7

#### Nama : YUSRI BIN MAHMUD

Nombor Ahli : AK-0698 Kariah : MASJID KG. GOMBAK, KUANG Peserta Khairat : Ya

| BIL | . PERKARA      | STATUS                 | JUMLAH(RM) |
|-----|----------------|------------------------|------------|
| 1.  | Sumbangan 2024 | Belum Selesai          | 40.00      |
| 2.  | Sumbangan 2023 | Selesai                | 40.00      |
| 3.  | Sumbangan 2022 | Selesai                | 40.00      |
| 4.  | Sumbangan 2021 | Selesai                | 40.00      |
|     |                | Jumlah Bayaran         | 160.00     |
|     | Pay v          | vith toyyib <b>Pay</b> |            |

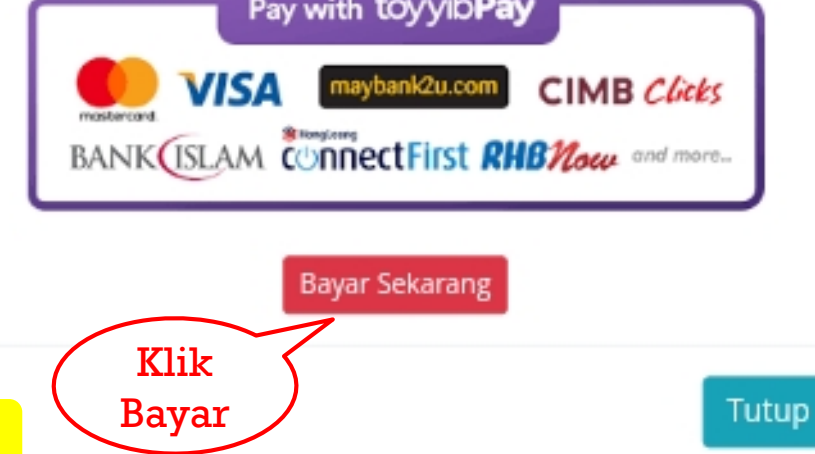

6

Masukkan email ahli, no. telefon & tick pada sumbangan 2024 di dalam kotak di bawah dan seterusnya klik "*Bayar Sekarang*".

≡

|          | -//* t                | oyyibPc             | ıy                                   |  |
|----------|-----------------------|---------------------|--------------------------------------|--|
| Nam      | a : YUSRI BIN MA      | HMUD                | <b>No. Ahli</b> : AK-<br>0698        |  |
| Karia    | h : MASJID KG. G      | OMBAK, KUANG        |                                      |  |
| Emel     | :<br>                 |                     | Telefon :                            |  |
| * Sila t | ukar emel anda jika p | perlu.              |                                      |  |
|          | Jenis Yuran           | Status              | Jumlah (RM)                          |  |
|          | Sumbangan<br>2024     | Belum<br>Selesai    | 40.00                                |  |
|          | Jumlal                | h Keseluruhan       | 0.0                                  |  |
|          | Sila pi               | lih sekurang-kurang | satu jenis item >><br>Bayar Sekarang |  |

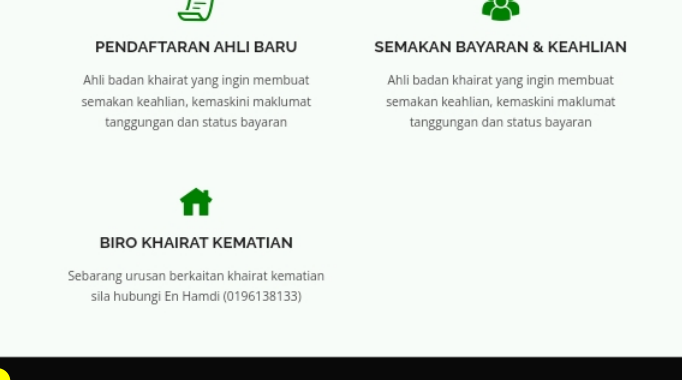

© Copyright eKhairat@MKG. Hak Cipta Terpelihara

Developed by Amri Creative

8

|                                                                   |                                                                                                    | Code: vunwemu3                                            |                         |                          |
|-------------------------------------------------------------------|----------------------------------------------------------------------------------------------------|-----------------------------------------------------------|-------------------------|--------------------------|
|                                                                   |                                                                                                    | Online Banking                                            |                         |                          |
| Amount *                                                          | RM 40.00                                                                                                    | Maybank211                                                | CIMB Clicks             | BANKQISLAM<br>Bank Islam |
| Ref. No                                                           | TP2312084020210551<br>Please refer to reference no for any inquiries                                                                                                    |                                                           |                         | 000                      |
| Bill Name                                                         | E-KHAIRAT                                                                                                    | Bank Rakyat                                               | AmBank                  | RHB Bank                 |
| Description                                                       | Sumbangan 2024,                                                                                                    | AFFIN BANK<br>Affin Bank                                  | AGRONet                 | Alliance Bank (Personal) |
| Name                                                              | YUSRI BIN MAHMUD                                                                                                    | ank Muamalat                                              | 🙍<br>Bank Of China      | BSN                      |
| Email<br>Phone                                                    | mkg@e-khairat.com<br>0123556578                                                                                                    | Hong Leong Bank                                           | HSBC Bank               | KFH<br>KFH               |
|                                                                   |                                                                                                    | Maybank2E                                                 | OCBC Bank               | <b>≈⊘</b><br>Public Bank |
|                                                                   |                                                                                                    | Standard Chartered                                        | <b>∉uos</b><br>UOB Bank |                          |
|                                                                   | By clicking on the <b>Proceed to Pay</b>                                                                                                    | Proceed to Pay<br>button, you agree to <u>FPX's T</u>     | Ferms & Condition       | <u>15</u>                |
|                                                                   |                                                                                                    | ♦ FPX                                                     |                         |                          |
| <ul> <li>Please di</li> <li>Please do</li> <li>Minimum</li> </ul> | sable your pop-up blocker. For more information, ple<br>not click on browser's back button, refresh or close<br>Transaction is RM1 and Maximum Transaction is R<br>der by ANSI Systems Sdn Bhd and towibPay Sdn Bł | ase <u>click here</u> .<br>• this page.<br>M30,000.<br>•d |                         |                          |

Seterusnya, ahli akan dibawa ke halaman pembayaran "ToyyibPay FPX" seperti gambar di atas dan klik mana-mana bank pilihan.

Tekan "*Proceed to pay*" untuk bayaran melalui bank ahli dan selesai.

# Sila Login semula untuk melihat resit sumbangan mengikut tahun.

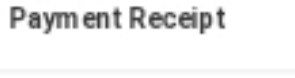

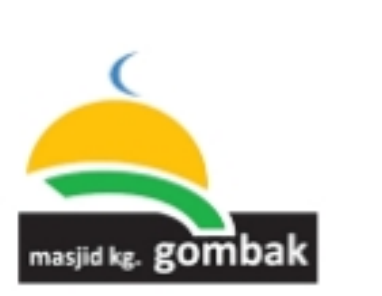

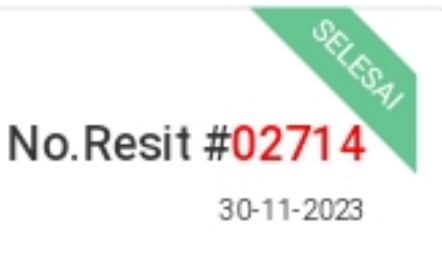

YUSRI BIN MAHMUD No. Ahli : AK-0698 Ala mat : Jumlah : RM40.00 Jenis Yuran : Sumbangan 2023

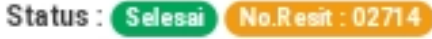

#### TERIMA KASIH.

Nota : Resit ini adalah cetakan komputer. Tandatangan tidak diperlukan.

# <u>Kategori 2</u>

# PENDAFTARAN AHLI BAHARU / GANTI AHLI

- 1. Klik simbol  $\equiv$  dan pilih "Pendaftaran"
- 2. Sila masukkan semua butiran yang diminta.
- Jika KELUARGA, sila masukkan butiran maklumat tanggungan pasangan, anak, ibubapa, lain-lain (ibubapa mertua, anak angkat/tiri) seperti NAMA PENUH, NO. K/P, PERTALIAN & CATATAN.
- 4. Jika BUJANG, masukkan butiran maklumat tanggungan ibubapa kandung sahaja.

"Pendaftaran baru bermula 1 Jan 2024"

PENTING!! Masukkan alamat terkini yang diduduki sekarang.

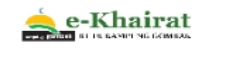

| Maklumat Ahli   TEST BIN CUBA   900222   O122222222   Emel (cth:nama@mail.com)   Maklumat Masjid/Surau   MASJID KG. GOMBA   No 2. Taman Azalea, BI   Kategori Ahli   Keluarga   Maklumat Tanggungan   Imama   Pertalian   No. KP   Seterusnya   Rest   ENDAFTARN AHLI BARU Ali badan khairat yang ingin membuta semakan keahlian, kemaskini maklumat                                                                                                    |                                                                               | 🛔 PI                     | ENDAFTA           | ARAN AH                    | ILI                                    |                          |  |
|----------------------------------------------------------------------------------------------------|-------------------------------------------------------------------------------|--------------------------|-------------------|----------------------------|----------------------------------------|--------------------------|--|
| TEST BIN CUBA   900222   Emel (cth:nama@mail.com)   Maklumat Masjid/Surau   MASJID KG. GOMBA   No 2. Taman Azalea, BI   Kategori Ahli   Keluarga   Maklumat Tanggungan   + TANGGUNGAN   Nama   Pertalian   No. KP   Seterusnya   Reset   ENDAFTARAN AHLI BARU Ali badan khairat yang ingin membuat semakan keahlian, kemaskini maklumat                                                                                                    | Ma                                                                            | aklumat Ahl              | i                 |                            |                                        |                          |  |
| 900222   Emel (cth:nama@mail.com)   Maklumat Masjid/Surau   MASJID KG. GOMBA   No 2. Taman Azalea, BI   Kategori Ahli   Kategori Ahli   Maklumat Tanggungan   Imama   Pertalian   No. KP   Seterusnya   Reset     EEO   ENDAFTARAN AHLI BARV Ali badan khairat yang ingin membuat semakan keahlian, kemaskini maklumat                                                                                                    | Т                                                                             | TEST BIN CUB             | 3A                |                            |                                        |                          |  |
| Emel (cth:nama@mail.com)   Maklumat Masjid/Surau   MASJID KG. GOMBAI No 2. Taman Azalea, BI   Kategori Ahli   Keluarga   Maklumat Tanggungan   + TANGGUNGAN   Nama   Pertalian   No. KP   Seterusnya   Reset   ENDAFTARAN AHLI BARU Ali badan khairat yang ingin membuat semakan keahlian, kemaskini maklumat                                                                                                    | 9                                                                             | 900222                   |                   | 0122222222                 |                                        |                          |  |
| Maklumat Masjid/Surau   MASJID KG. GOMBA   Nagori Ahli   Kategori Ahli   Keluarga   Alamat   terkini   Maklumat Tanggungan   + TANGGUNGAN   Nama   Pertalian   No. KP   Seterusnya   Reset   ENDAFTARAN AHLI BARU Ahli badan khairat yang ingin membuat semakan keahlian, kemaskini maklumat                                                                                                    | E                                                                             | Emel (cth:nan            | na@mail.com)      |                            |                                        |                          |  |
| MASJID KG. GOMBAI     No 2. Taman Azalea, BI     Kategori Ahli     Kategori Ahli     Keluarga     Alamat   terkini     Maklumat Tanggungan   + TANGGUNGAN   Nama   Pertalian   No. KP     Seterusnya   Reset     EXPENDAFTARAN AHLI BARU     Ahli badan khairat yang ingin membuat   semakan keahlian, kemaskini maklumat                                                                                                    | Ma                                                                            | aklumat Ma               | sjid/Surau        |                            |                                        |                          |  |
| Kategori Ahli   Keluarga   Alamat   terkini     Maklumat Tanggungan   + TANGGUNGAN   Mama   Pertalian   Nama   Pertalian   No. KP   Seterusnya   Reset     EDDAFTARAN AHLI BARU     Ahli badan khairat yang ingin membuat   semakan keahlian, kemaskini maklumat                                                                                                    |                                                                               | MASJID KG. G             | Sombal ~          | No 2. Taman                | Azalea, Bi                             |                          |  |
| Keluarga   Maklumat Tanggungan   + TANGGUNGAN   Nama   Pertalian   No. KP   Seterusnya   Reset     EE     Seterusnya   Reset     Aliamat   terkini     Aliamat   Aliamat   Aliamat   Aliamat   Aliamat   Aliamat   Seterusnya   Reset     Aliamat   Aliamat   Aliamat   Seterusnya   Reset     Seterusnya     Aliamat   Aliamat   Aliamat     Aliamat   semakan keahlian, kemaskini maklumat                                                                                                    | Ka                                                                            | ategori Ahli             |                   |                            |                                        |                          |  |
| Maklumat Tanggungan <ul> <li>TANGGUNGAN</li> </ul> Nama <li>Pertalian</li> <li>No. KP</li> Seterusnya   Reset     ECO   PENDAFTARAN AHLI BARU     Ahli badan khairat yang ingin membuat semakan keahlian, kemaskini maklumat                                                                                                    |                                                                               | Keluarga                 | ~                 | (                          | Alar                                   | nat 🔪                    |  |
| Maklumat Tanggungan<br>TANGGUNGAN<br>Nama Pertalian No. KP<br>Seterusnya Reset<br>Seterusnya Reset<br>Seterusnya Set<br>Seterusnya Reset<br>Seterusnya Reset<br>Seterusnya R |                                                                               |                          |                   |                            | terk                                   | ini 🦯                    |  |
| Nama Pertalian   No. KP   Seterusnya   Reset     EED   PENDAFTARAN AHLI BARU   Ahli badan khairat yang ingin membuat semakan keahlian, kemaskini maklumat                                                                                                    | Ma                                                                            | aklumat Tan<br>+ TANGGUN | iggungan<br>IGAN  |                            |                                        |                          |  |
| Nama       Pertalian       No. KP         Seterusnya       Reset         E       E         PENDAFTARAN AHLI BARU       SEMAKAN BAYARAN & KEAHLIAN         Ahli badan khairat yang ingin membuat semakan keahlian, kemaskini maklumat       Ahli badan khairat yang ingin membuat semakan keahlian, kemaskini maklumat                                                                                                    |                                                                               |                          |                   |                            |                                        |                          |  |
| Seterusnya Reset                                                                                                    | Na                                                                            | ima                      | Pertalian         | No. KP                     |                                        |                          |  |
| Electroling     Reserve       Image: Second state     Image: Second state       PENDAFTARAN AHLI BARU     SEMAKAN BAYARAN & KEAHLIAN       Ahli badan khairat yang ingin membuat semakan keahlian, kemaskini maklumat     Ahli badan khairat yang ingin membuat semakan keahlian, kemaskini maklumat                                                                                                    |                                                                               | Satarusnya               | Reset             |                            |                                        |                          |  |
| Image: Pendaftaraan ahli barau       SEMakan bayaraan & KEAHLIAN         Ahli badan khairat yang ingin membuat semakan keahlian, kemaskini maklumat       Ahli badan khairat yang ingin membuat semakan keahlian, kemaskini maklumat                                                                                                    |                                                                               | seterusriya              | Reset             |                            |                                        |                          |  |
| Image: Pendaftaran ahli baru     SEMakan bayaran & Keahlian       Ahli badan khairat yang ingin membuat semakan keahlian, kemaskini maklumat     Ahli badan khairat yang ingin membuat semakan keahlian, kemaskini maklumat                                                                                                    |                                                                               |                          |                   |                            |                                        |                          |  |
| PENDAFTARAN AHLI BARU         SEMAKAN BAYARAN & KEAHLIAN           Ahli badan khairat yang ingin membuat         Ahli badan khairat yang ingin membuat           semakan keahlian, kemaskini maklumat         semakan keahlian, kemaskini maklumat                                                                                                    |                                                                               | 旦                        |                   |                            | 8                                      |                          |  |
| Ahli badan khairat yang ingin membuat Ahli badan khairat yang ingin membuat<br>semakan keahlian, kemaskini maklumat semakan keahlian, kemaskini maklumat                                                                                                    | PENDAFTAF                                                                     | RAN AHLI B               | ARU               | SEMAKAN                    | BAYARAN & I                            | KEAHLIAN                 |  |
|                                                                                                    | Ahli badan khairat yang ingin membuat<br>semakan keahlian, kemaskini maklumat |                          | embuat<br>aklumat | Ahli badan k<br>semakan ke | khairat yang ingir<br>ahlian, kemaskin | n membuat<br>ii maklumat |  |
| tanggungan dan status bayaran tanggungan dan status bayaran                                                                                                    | tanggungan d                                                                  | dan status baya          | aran              | tanggun                    | igan dan status b                      | bayaran                  |  |
| •                                                                                                    |                                                                               |                          |                   |                            |                                        |                          |  |
|                                                                                                    |                                                                               |                          |                   |                            |                                        |                          |  |
| ebarang urusan berkaitan khairat kematian                                                                                                    | ebarang urusan be                                                             | erkaitan khaira          | t kematian        |                            |                                        |                          |  |
| sila hubungi En Hamdi (0196138133)                                                                                                    | sila hubungi En                                                               | Hamdi (01961             | 38133)            |                            |                                        |                          |  |
|                                                                                                    |                                                                               |                          |                   |                            |                                        |                          |  |

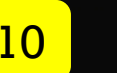

Copyright eKhairat@MKG. Hak Cipta Terpelihara Developed by Amri Creative LOGIN

≡

|                                |          | No. Kad Pengenalan                                       |
|--------------------------------|----------|----------------------------------------------------------|
| No. Kad Pengenalan             | ~        | Cth: 880101081111                                        |
| PASANGAN                       | 0        | Nama                                                     |
| ΔΝΔΚ                           | 0        | PASANGAN                                                 |
|                                | $\smile$ | catatan                                                  |
| IBU/BAPA                       | 0        | Simpan                                                   |
|                                |          | Maklumat Masjid/Surau                                    |
| DATUK/NENEK                    | 0        | Ruang " <i>Catatan</i> " ini wajib diisi untuk maklumkan |
| LAIN-LAIN                      | ۲        | mertua"@ "anak angkat < 5 tahun" @                       |
|                                | 0        | "anak tiri < 5 tahun"                                    |
| WARIS                          | 0        | Maklumat Tanggungan                                      |
| Tick di ruang "LAIN-LAIN" jika | ada:-    |                                                          |
| 1. Ibu/bapa mertua             |          | Nama Pertalian No. KP                                    |
| 2. Anak angkat                 |          |                                                          |
| 3. Anak Tiri                   |          | Seterusnya Reset                                         |

11

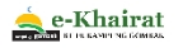

LOGIN

≡

#### MAKLUMAT AHLI & YURAN

Contoh

#### Maklumat Ahli

| Nama         | : TEST BIN CUBA                            |
|--------------|--------------------------------------------|
| No. KP       | : 900222                                   |
| Emel         | :                                          |
| Telefon      | : 0122222222                               |
| Alamat       | : No 2. Taman Azalea, BRP 47000, Selangor. |
| Lokasi       | : MASJID KG. GOMBAK, KUANG                 |
| Jenis Ahli   | : Ahli Biasa                               |
| Kategori Ahl | i : Keluarga                               |

#### Maklumat Yuran

| 1. TEST BIN CUBA         | AHLI     |        |    |      |
|--------------------------|----------|--------|----|------|
|                          | ALL      | 900222 | 33 | 0.00 |
| 2. ISTERI BINTI<br>SUAMI | PASANGAN | 920430 | 31 | 0.00 |
| Yuran Pendaftaran        |          |        |    |      |
| Yuran Tahunan 2023       |          |        |    |      |
| Jumlah Keseluruhan Yuran |          |        |    |      |

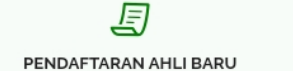

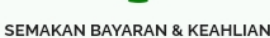

Ahli badan khairat yang ingin membuat semakan keahlian, kemaskini maklumat tanggungan dan status bayaran Ahli badan khairat yang ingin membuat semakan keahlian, kemaskini maklumat tanggungan dan status bayaran

### BIRO KHAIRAT KEMATIAN

Sebarang urusan berkaitan khairat kematian sila hubungi En Hamdi (0196138133)

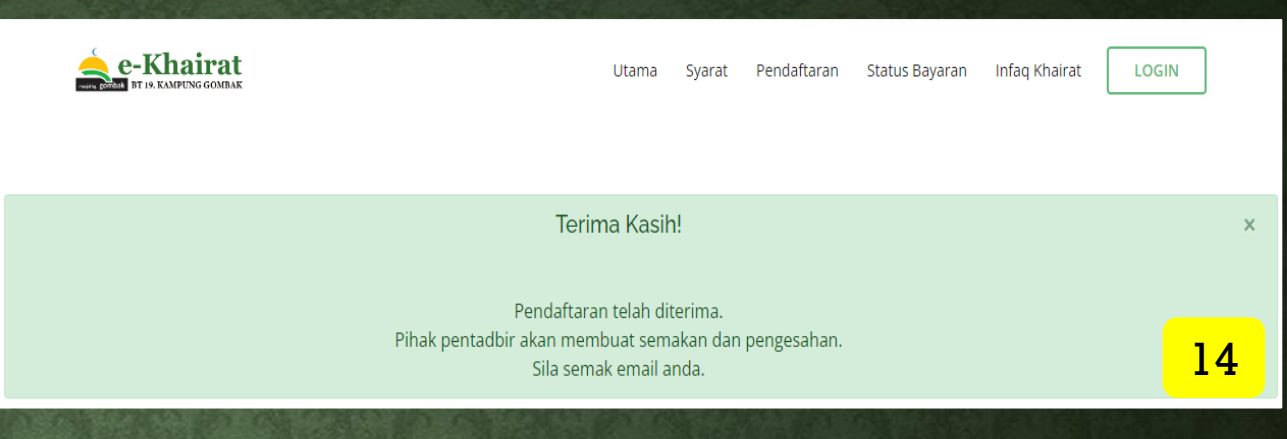

Pemohon baru akan menerima notis ini selepas membuat pendaftaran.

Selepas maklumat pemohon & tanggungan telah lengkap diisi, sila tick "saya bersetuju dengan polisi & syarat e-khairat".

Seterusnya, klik "Daftar".

Halaman ini akan dilihat oleh pentadbir sahaja

Pihak pentadbir akan menyemak maklumat permohonan baru ini.

Permohonan ini boleh **DILULUSKAN** ataupun **TIDAK** oleh Pentadbir.

Pentadbir akan menghubungi pemohon untuk mendapatkan dokumen sokongan (jika perlu) untuk tujuan pengesahan sahaja. Adakah permohonan ini diluluskan ? Lulus

Contoh

Tidak

| Nama              | : | AHMAD BIN ALI                                                 |
|-------------------|---|---------------------------------------------------------------|
| Tarikh Permohonan | : | 01-12-2023                                                    |
| Kad Pengenalan    | : | 010623                                                        |
| No. Telefon       | : | 01137772075 wasap.my/01137772075                              |
| Email             | : |                                                               |
| Alamat Rumah      | : | NO. 2, LORONG TEMU KG GOMBAK KUANG, 48050<br>RAWANG, SELANGOR |
| Blok              | : | MASJID KG. GOMBAK, KUANG                                      |
| Peserta Khairat   | : | Ya                                                            |
| Kategori Ahli     | : | Bujang                                                        |

#### Maklumat Yuran

| Bil.  | Nama                 | No. KP | Umur | Jumlah |
|-------|----------------------|--------|------|--------|
| 1.    | AHMAD BIN ALI (AHLI) | 010623 | 22   | 0.00   |
| Yuran | 10.00                |        |      |        |
| Yuran | 40.00                |        |      |        |
| Jumla | 50.00                |        |      |        |

"Notis Peringatan" akan dihantar kepada ahli yang masih belum menjelaskan bayaran yuran bagi tahun semasa melalui WhatsApp @ SMS.

Notis ini akan dihantar bermula pada 16 Mac sehingga 31 Mac.

Mulia 1 April, bayaran secara FPX online akan ditutup. Sila berhubung terus dengan Nazir Masjid (En. Hamdi) di talian 019-613 8133 untuk tindakan selanjutnya. NOTIS PERINGATAN - WEB WHATSAPP Nombor Telefon Penerima: 0196138133 Mesej:

\*MASJID KAMPUNG GOMBAK\* : Jumlah tunggakan yuran khairat \*AHMAD HAMDI BIN ABDUL GHANI\* ialah \*RM40.00\*. Dinasihatkan untuk menjelaskan yuran secara toyyibpay fpx atau atas talian melalui akaun BANK RAKYAT (1100478432). Terima kasih.

### ✓ SEND

Nota : Sila ubahsuai mesej peringatan jika perlu

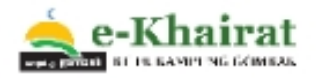

# IKLAN

"QR Code" untuk sumbangan kepada tabung khairat Masjid Kg Gombak

"Hanya boleh guna Apps QR Code Scanner sahaja"

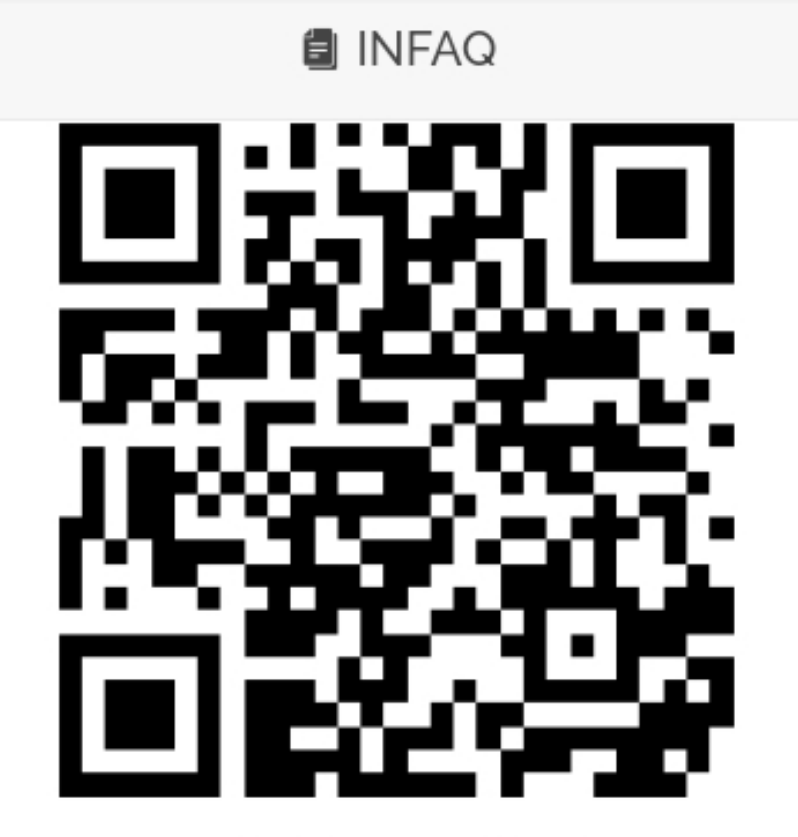

### PROGRAM INFAQ

Tabung Masjid Kampung Gombak

INFAQ SEKARANG

# PESANAN PENTING!!!!

- 1. PIHAK MASJID AKAN MEMBERIKAN BANTUAN KHAIRAT HANYA KEPADA AHLI & TANGGUNGAN YANG TELAH "*DIREKODKAN*" DI DALAM SISTEM "*e-KHAIRAT*" INI SAHAJA SERTA MENGIKUT UNDANG-UNDANG KECIL YANG TELAH DITETAPKAN.
- JIKA TANGGUNGAN (ANAK) AHLI TELAHPUN MELEBIHI UMUR 21 TAHUN, MAKA DIMINTA ANAK TERSEBUT MENDAFTAR AHLI YANG BARU KECUALI YANG MASIH BELAJAR SEHINGGA 25 TAHUN SAHAJA.
- 3. SILA RUJUK UNDANG-UNDANG KECIL BADAN KHAIRAT KEMATIAN UNTUK MENGETAHUI LEBIH LANJUT SKIM SUMBANGAN.

**TERIMA KASIH**